# 自主申报中名称变更简明图解

注意: 必须 使用 谷歌浏览器 ! 使用 360 浏览器极速模式 会出错!

**枣庄市市场监管局**的网址为: <u>http://scjg.zaozhuang.gov.cn/</u>,点击"网上登记"

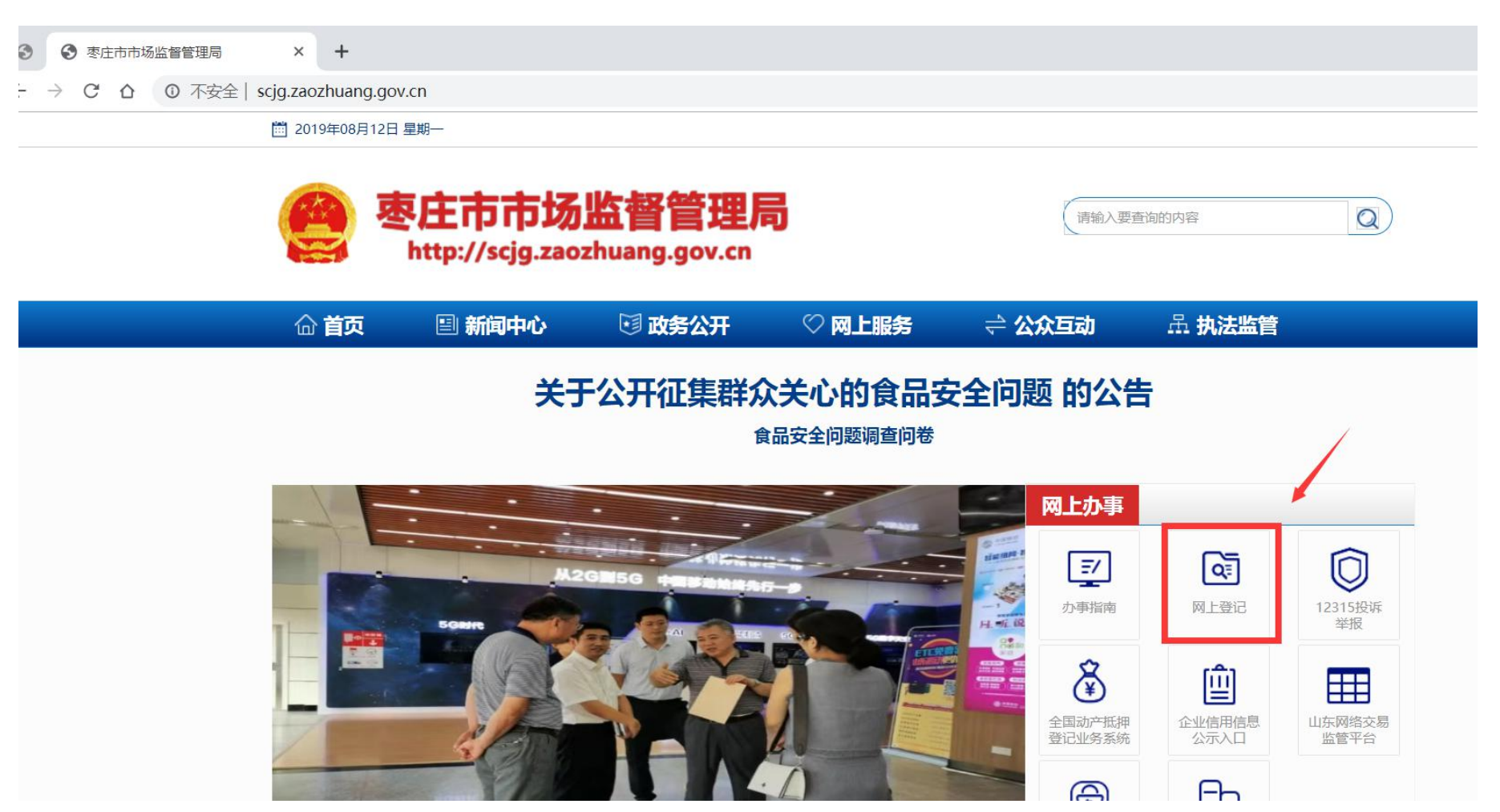

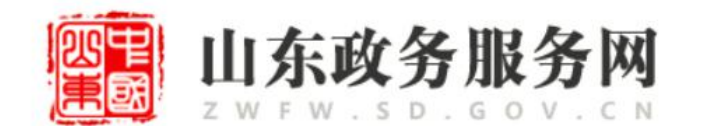

企业开办"一窗通"服务平台

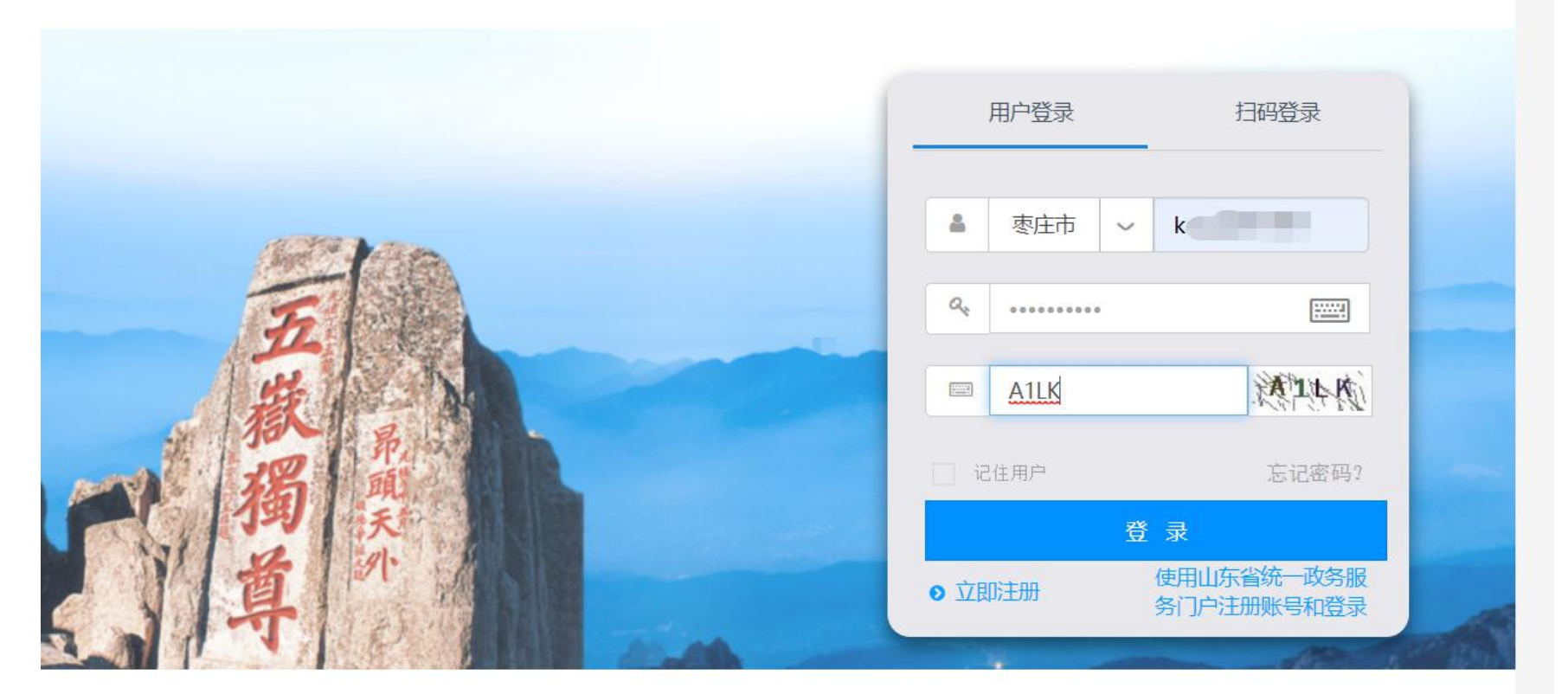

### 操作说明|表格下载|材料说明|业务及技术咨询电话

Copyright © 2017 All Rights Reserved. 山东省市场监督管理局 版权所有

一》输入用户名、密码、校验码,点击"登录"按钮

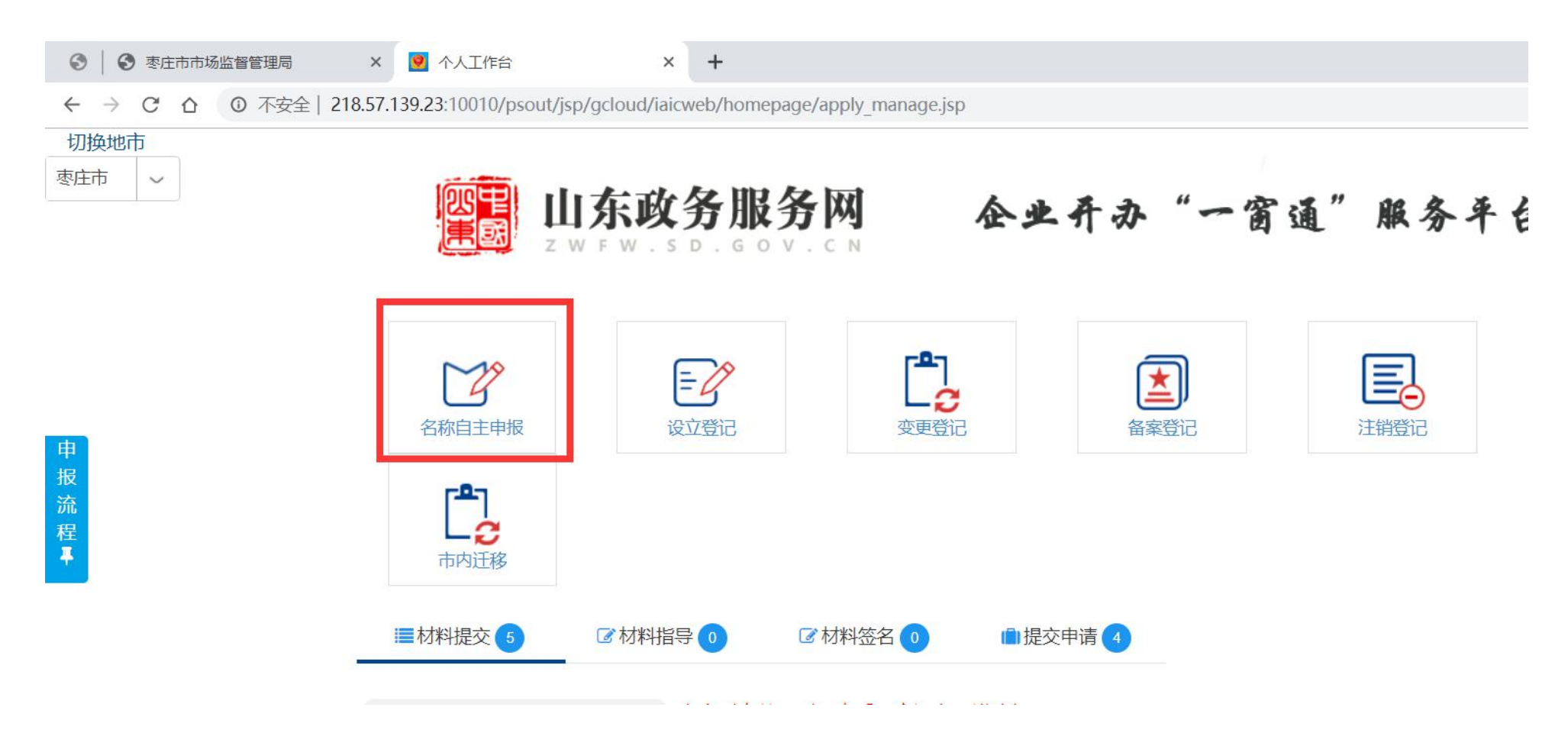

一》点击 "名称自主申报"

중 枣庄市市场监督管理局

× 9 个人工作台

x

山东省市场监督管理局企业名称 🛛 🖌 🖉 山东省市场监督管理局企业名称 🗛 🕇

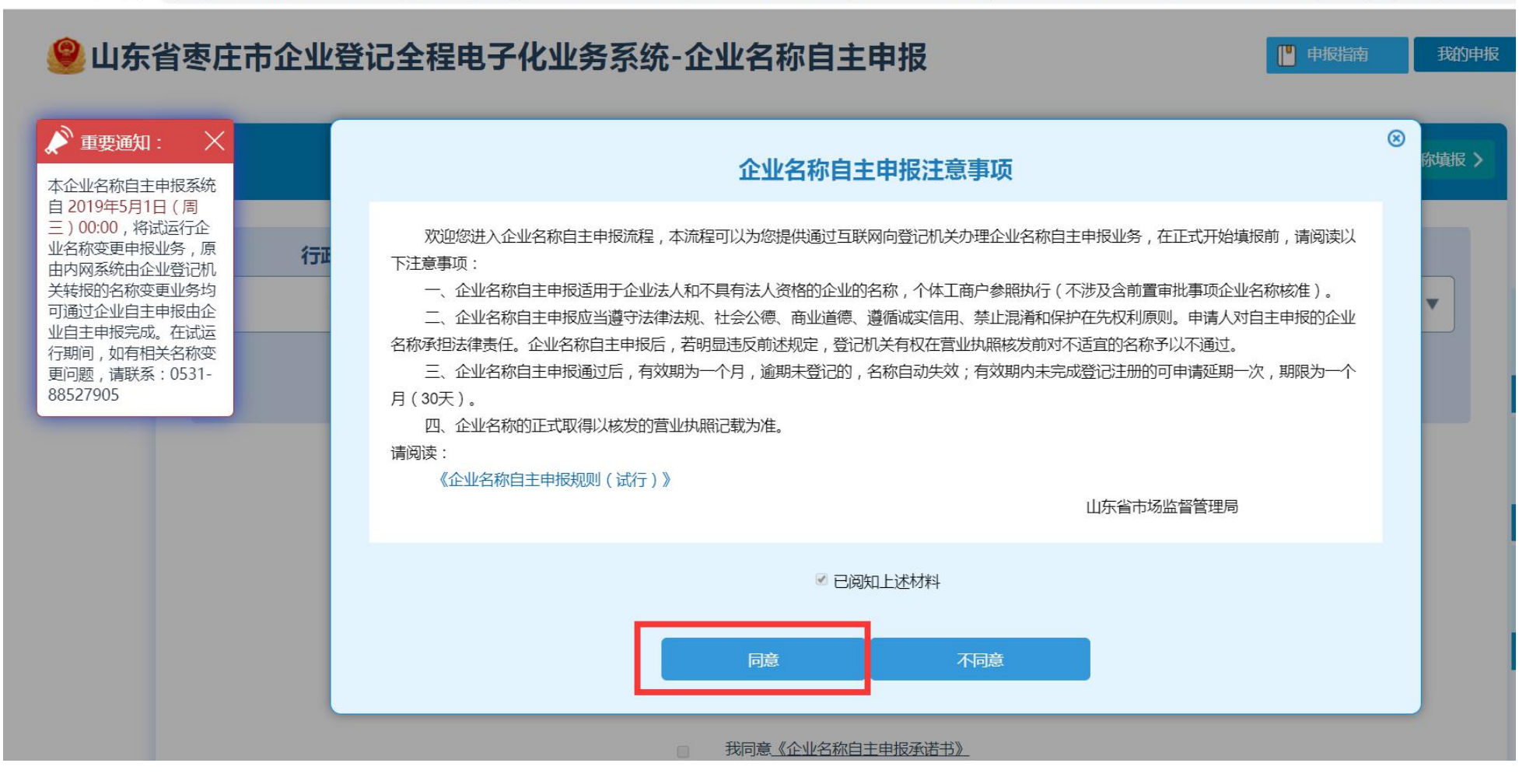

一》点击"同意"

| 上务系统-企业名称                   | 自主申报           |             | 申报指南       | 我的申报         |                            |
|-----------------------------|----------------|-------------|------------|--------------|----------------------------|
| /҈▲填写∄                      | <b>战的企业名</b> 称 | 分支机构企业名称中报》 | 个体工商户名称    | 涂填报 <b>〉</b> |                            |
| 字号                          | 行业             | 组织          | 形式         |              |                            |
| 海 智<br>员企业名称字号<br>业名称不含行政区划 | 大数据服务          | 有限          | <b>公</b> 司 | •            | 前置审批项目                     |
| (*请选择下列一                    | 项作为您的企业名称)     |             |            |              |                            |
| 枣庄海智大                       | 数据服务有限公司       |             |            |              | 企业名称开放查询                   |
| 海智 ( 枣庄 ) ;                 | 大数据服务有限公司      |             |            |              |                            |
| 海智大数据服务<br>                 | 务(枣庄)有限公司      |             |            |              | 变更企业名称<br>变更企业名称<br>变更个体名称 |
| 1 我同意《企                     | 业名称自主申报承诺书》    |             |            |              |                            |

## 一》点击 右下角的 "变更企业名称"

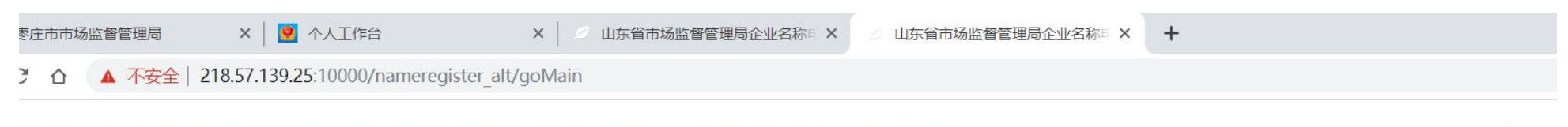

🔲 申报指南

我的

## 山东省枣庄市企业登记全程电子化业务系统-企业名称自主申报

|                    | / 函 我的名词                   | 称我做主                          |    |
|--------------------|----------------------------|-------------------------------|----|
| 要变更的企业名称 枣庄 连锁有限公司 | 统一社会信用代码或注册号<br>91370400 3 | <b>证件号码(法定代表人或负责人)</b><br>370 | 查询 |

一》输入"要变更的企业名称"、"统一社会信用代码或注册号"、"法人身份证号码",点击"查询"按钮

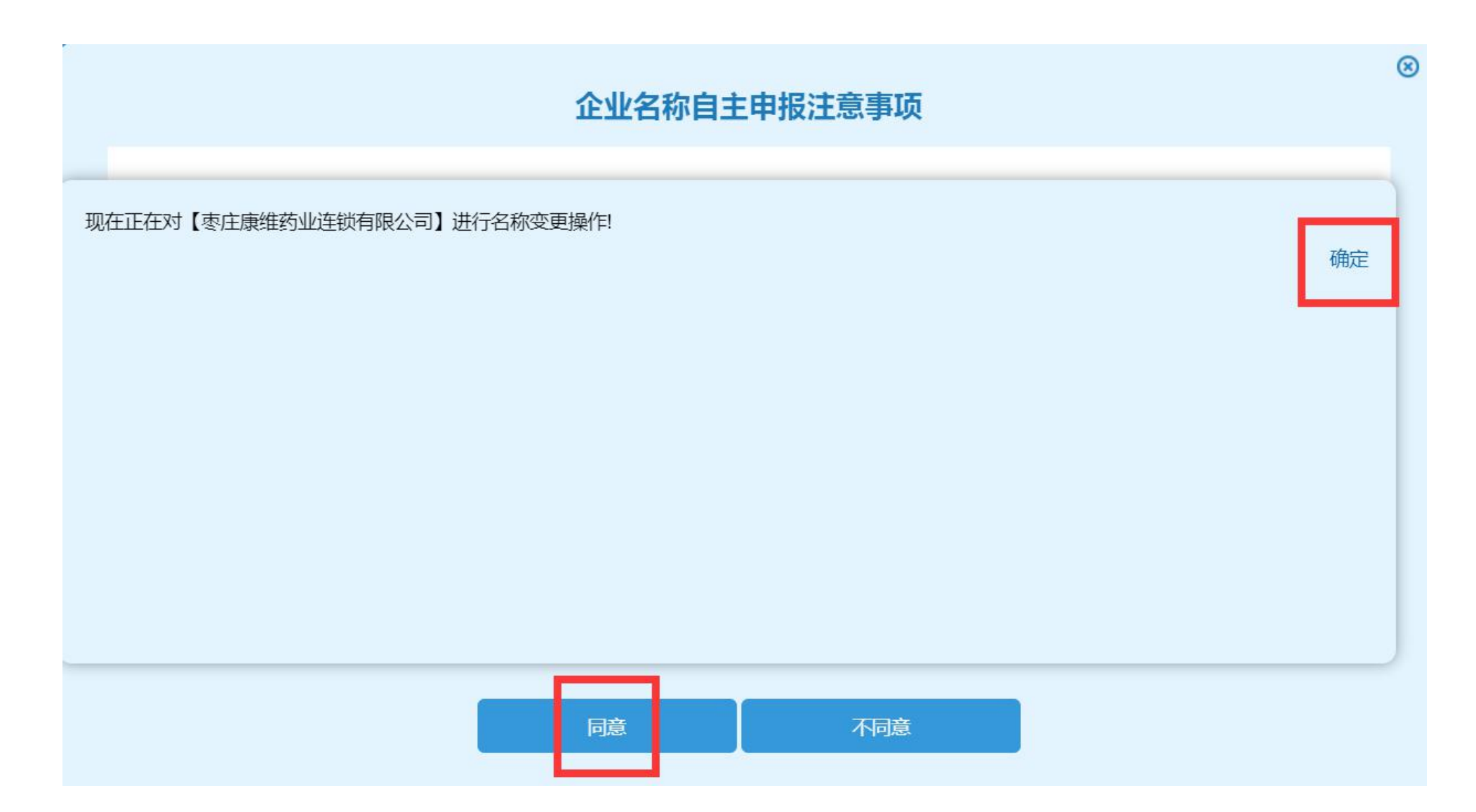

## 一》点击"同意" 一》点击"确定"

#### 现在正在对【枣庄康维药业连锁有限公司】进行名称变更操作!

确定

#### ❷ 山东省枣庄市企业登记全程电子化业务系统-企业名称自主申报

| 本企业名称自主申报系统<br>自 2019年5月1日 (周               |      |      |                        | 填写我的企业名称        | 分支机 | 的企业名称申报 <b>〉</b> | 个体工商户名称填报 > |
|---------------------------------------------|------|------|------------------------|-----------------|-----|------------------|-------------|
| 三)00:00,将试运行企<br>业名称变更申报业务,原<br>由内网系统由企业登记机 | 行政区划 |      | 字号                     | 行业              |     | 组织               | 形式          |
| 关转报的名称变更业务均可通过企业自主申报由企                      | 枣庄   | •    | 海智                     | 大数据服务           |     | 有限               | 公司 ▼        |
| 行期间,如有相关名称变<br>更问题,请联系:0531-<br>88527905    |      | □ 使用 | 控股企业名称字号<br>企业名称不含行政区划 |                 |     |                  |             |
|                                             |      | C    | (*请送                   | 选择下列一项作为您的企业名称) |     |                  |             |
|                                             |      |      | 枣[                     | 主海智大数据服务有限公司    |     |                  |             |
|                                             |      |      | 海智                     | (枣庄)大数据服务有限公司   |     |                  |             |
|                                             |      |      | 海智之                    | 大数据服务(枣庄)有限公司   |     |                  |             |

💾 申报指南

我的申报

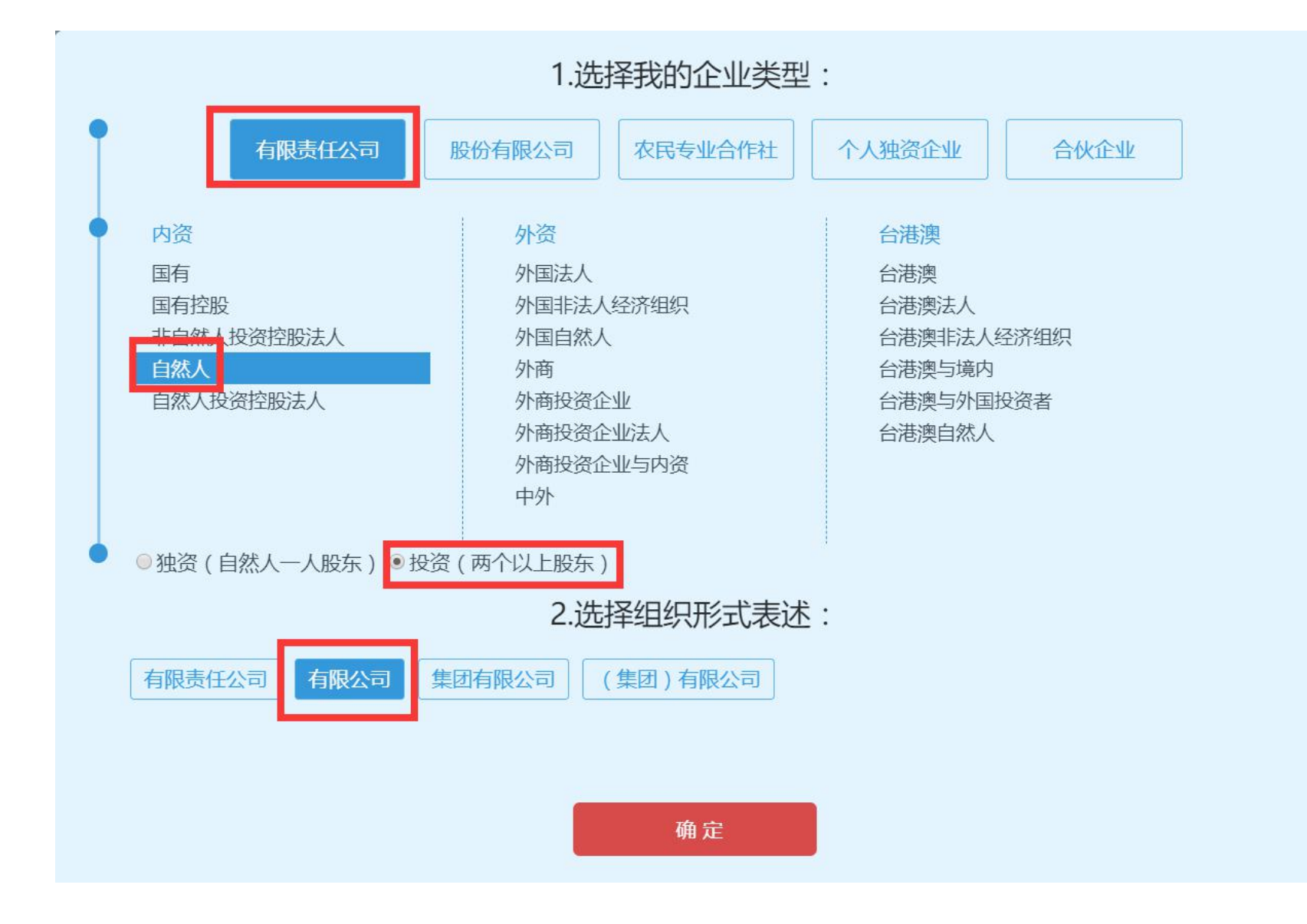

#### 중 枣庄市市场监督管理局 0

× 🛛 🕺 个人工作台

△ 山东省市场监督管理局企业名称E × +

×

← → C 合 ▲ 不安全 | 218.57.139.25:10000/nameregister/goMain.do?isAlter=1&entNameBinding=恵庄康维药业连锁有限公司&alterFlg=02edf5f7e582c3488277b6823155e5d9&REG ORGAN OLD

👖 应用 📈 hao123 😚 枣庄市市场监督管...

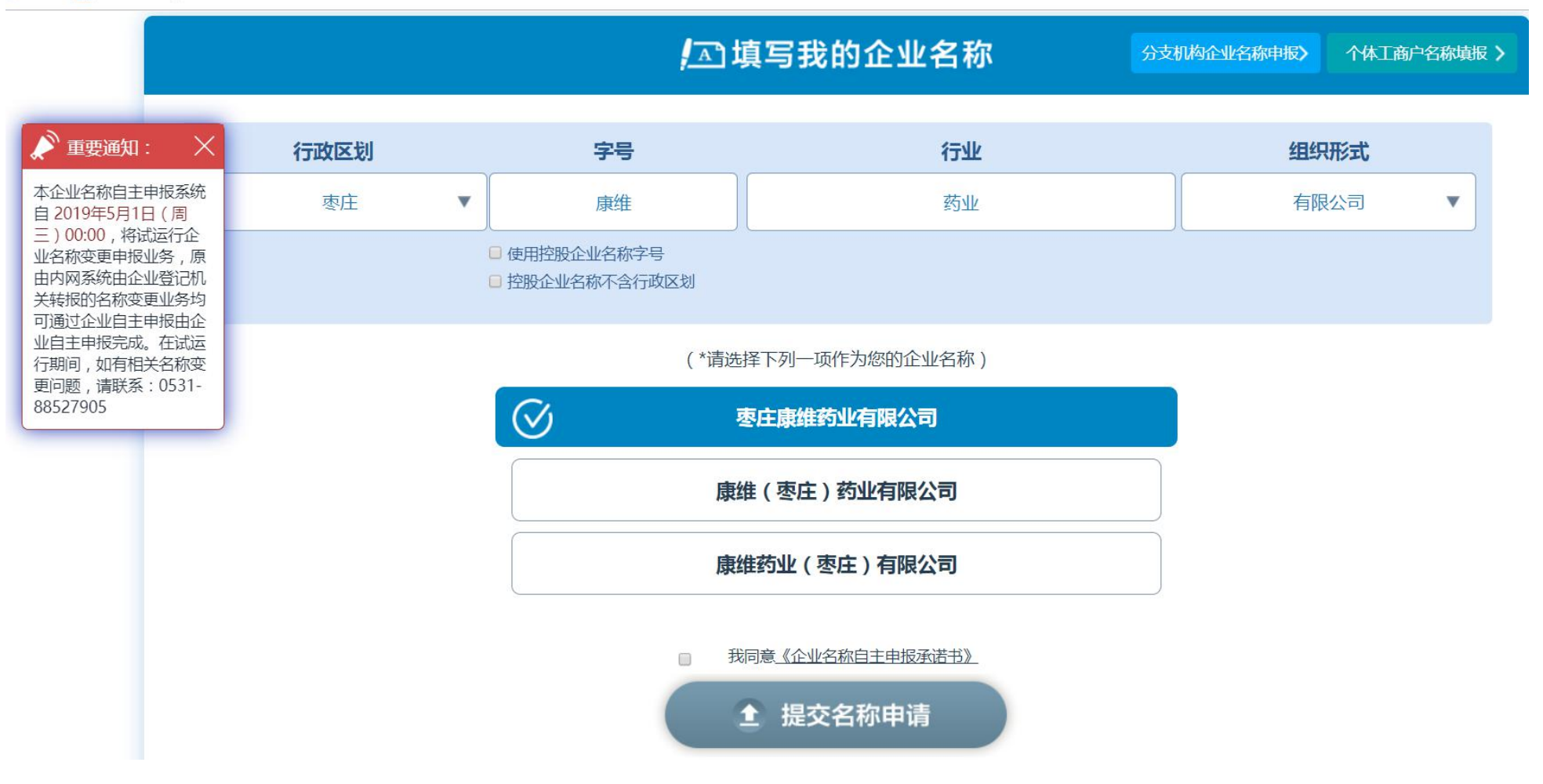

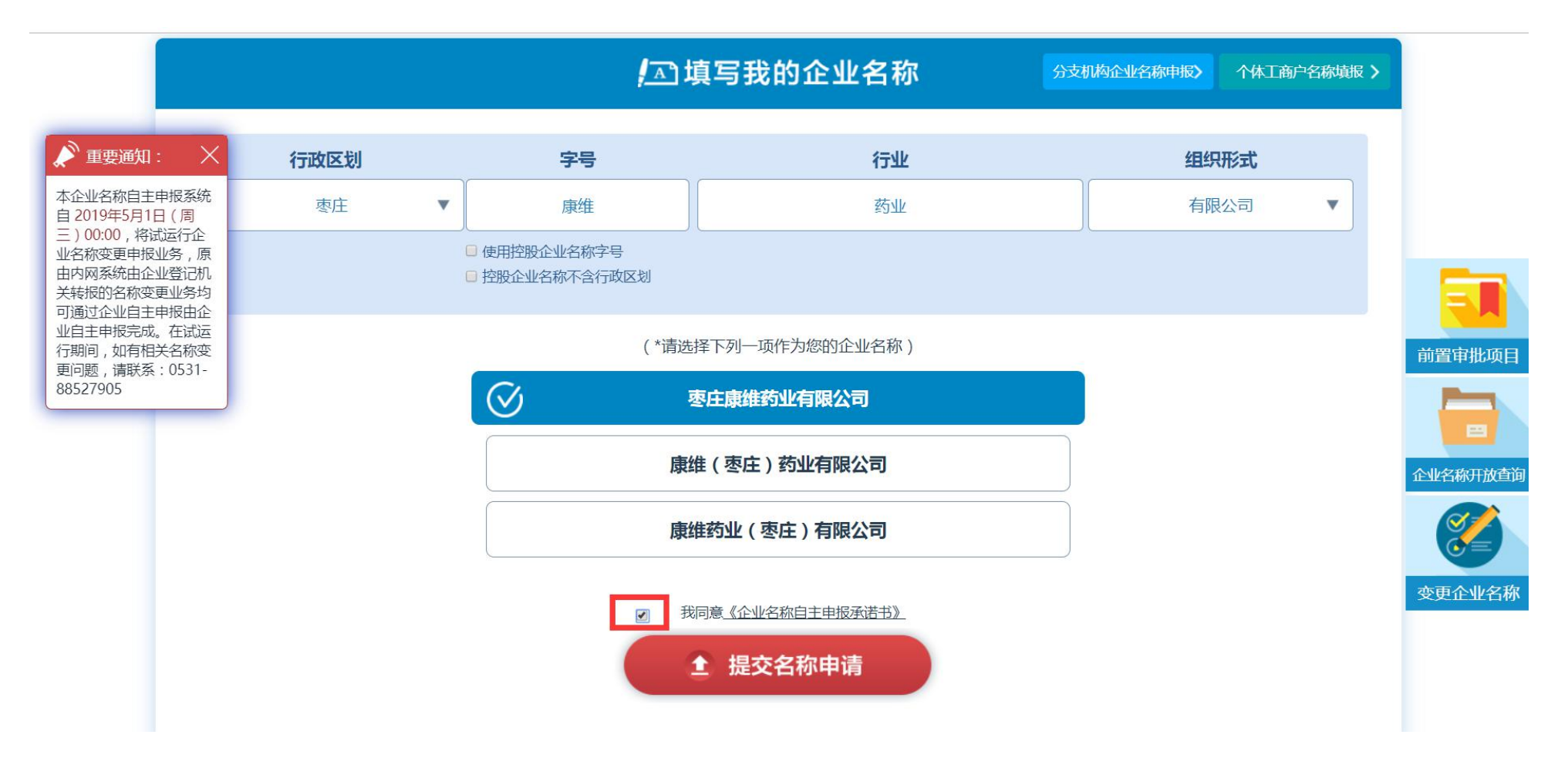

一》勾选"我同意《企业名称自主申报承诺书》",点击"提交名称申请"

| 山东省枣庄市企业登记全程电子化业务系统-企业名称自主申报                                                                                                    | ■ 申报指南 | 我的申报 |
|----------------------------------------------------------------------------------------------------|--------|------|
| ··· 恭喜您!<br>您的企业名称申报成功!                                                                                                    |        |      |
| 编码: 3704001565595190992    企业名称自主申报变更告知书   您已完成"枣庄康维药业连锁有限公司"变更为"枣庄康维药业有限公司"的自主申报流程,   名称有效期为30天,有效期限自2019年08月12日至2019年09月11日;请在有效期内办理企业变更登记手续   (备注:冠省名称需要300万以上) |        |      |
| <b>帚 打印企业名称自主申报告知书</b>                                                                                                    |        |      |
| ⑧ 查看我的名称申请                                                                                                    |        |      |

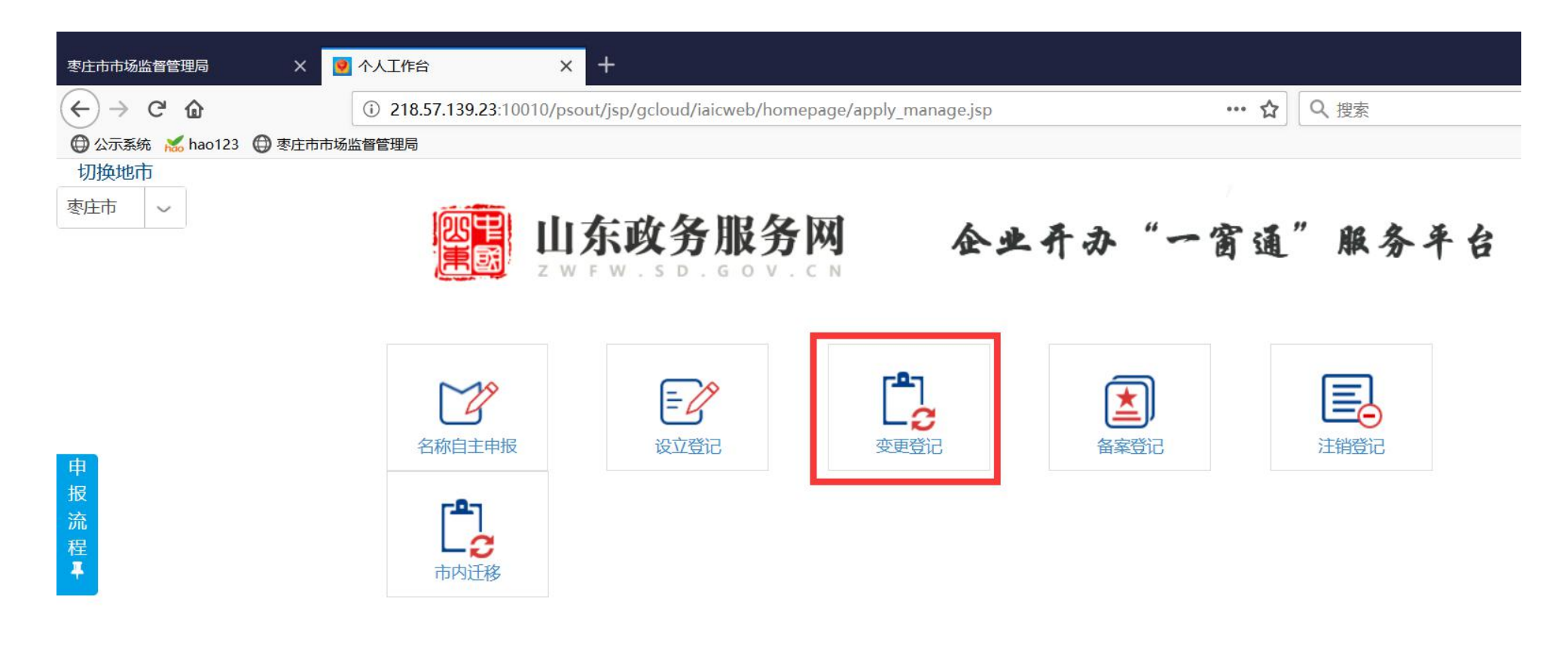

一》返回主页面,点击 "变更登记"

(i) 218.57.139.23:10010/iaicweb/jsp/gcloud/iaicweb/qydj/step\_one.jsp?ywType=30

× +

... ☆ Q搜索

枣庄市市场监督管理局

×

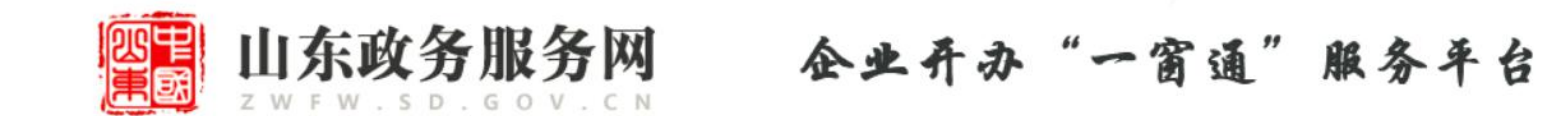

| 1.录入企业信息                                                                                                    | 2.填写相关材料                  |                | 3.选择申报方式     | 4.提交审批 |  |  |
|----------------------------------------------------------------------------------------------------|---------------------------|----------------|--------------|--------|--|--|
| <b>ξ更登记办理说明:</b><br>请录入完整的市场主体统一社会信用代码/注册号,以及法定代表人(负责人)的证件号码,然后点击"下一步"按钮,进行变更登记登记申请。系统只受理在<br>雪市场主体,若市场主体已经注销或者吊销,或者所填信息与登记信息不符,系统将不予受理! |                           |                |              |        |  |  |
| 待办企业信息                                                                                                    |                           |                |              |        |  |  |
|                                                                                                    | *美别: 📀 企业 💿 个体户 💿 农民专业合作社 |                |              |        |  |  |
| *统一社会信用代码/注册号: 913704 913704                                                                                                    |                           |                |              |        |  |  |
| *法定代表人(负责人、执行事务合伙人或委派代表)证件号码:<br>表)证件号码:<br>备注:若录入第二代身份证号码提示无法找到市场主体,请尝试录入第一代15位身份证号码。                                                   |                           |                |              |        |  |  |
|                                                                                                    |                           | <del>-</del> ۲ | <del>步</del> |        |  |  |

一》输入"统一社会信用代码/注册号"、"法定代表人证件号码",点击"下一步"

| ×     | 🔮 变更登记           | × +                                                      |            |
|-------|------------------|----------------------------------------------------------|------------|
|       | (i) 218.57.139.2 | 23:10010/iaicweb/jsp/gcloud/iaicweb/qydj/qydjTabMain.jsp | ••• ☆ Q 搜索 |
| 🕽 枣庄市 | 市场监督管理局          |                                                          |            |

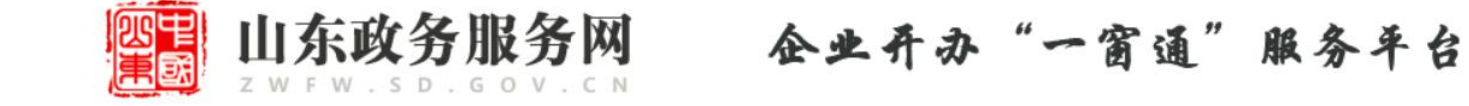

| 1.录入企业信        | 息 2     | .填写相关材料       | 3.选择申报刀 | 远 | 4.提交审批   |    |
|----------------|---------|---------------|---------|---|----------|----|
| 变更事项 多证合一 授权委托 |         |               |         |   |          |    |
| 变更登记事项         |         |               |         |   |          |    |
| 项              | 百       | 原登门           | 原登记事项   |   | 申请变更登记事项 |    |
| 关闭    名称       |         | 枣庄康维药业连锁有限公司  |         |   |          | 选择 |
| 关闭住所           |         | 解放北路196号      |         |   |          | 选择 |
| 关闭管辖机关         |         | 枣庄市市中区市场监督管理局 |         |   |          | 选择 |
| 关闭             | 属地监管工商所 |               |         |   |          | 选择 |
| 关闭             | 邮政编码    | 277100        |         |   |          |    |

一》点击"变更登记事项"下的"名称"左侧的"关闭"按钮,变成"打开"

#### 

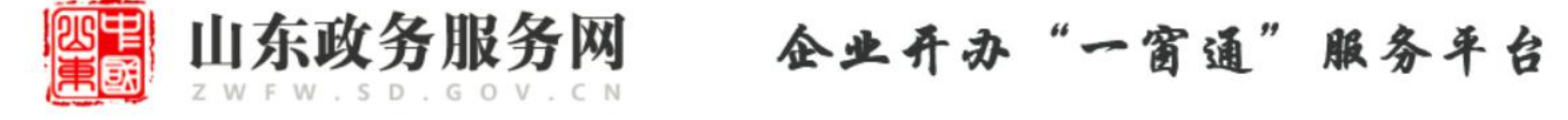

|    | 1.录入企业信息                |      | 2.填写相关材料 3.选择申报7         |     | 访式 4.提交审批  |    |
|----|-------------------------|------|--------------------------|-----|------------|----|
| 变  | 更事项 多证合一                | 授权委托 |                          |     |            |    |
| 变更 | 更登记事项                   |      |                          |     |            |    |
|    | 项目                      |      | 原登记事项                    |     | 申请变更登记事项   |    |
| Ţ  | 打开 名称   关闭 住所   关闭 管辖机关 |      | 枣庄康维药业连锁有限公司<br>解放北路196号 |     | 枣庄康维药业有限公司 |    |
|    |                         |      |                          |     |            | 选择 |
|    |                         |      | 枣庄市市中区市场监督               | 管理局 |            | 选择 |

一》接着往下走 ......